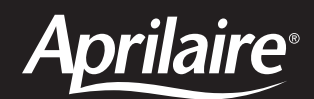

# Model 8800 Universal Communicating Thermostat

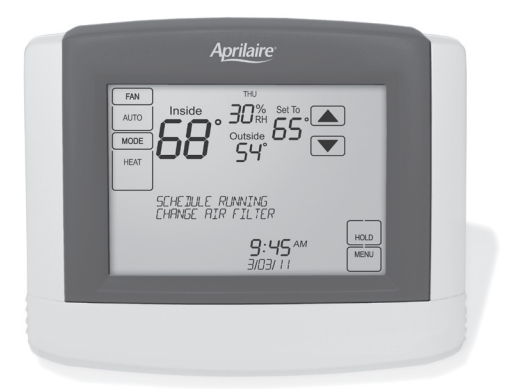

# Safety & Installation Instructions

### **READ AND SAVE THESE INSTRUCTIONS**

### **TABLE OF CONTENTS**

### INSTALLATION

| Installation location recommendations  |
|----------------------------------------|
| Thermostat mounting                    |
| Outdoor temperature sensor (optional)2 |
| Remote temperature sensor (optional)3  |
| Power & reset options                  |
| Wiring terminal4                       |
| Wiring diagrams                        |

### **SETUP & TESTING**

| Equipment type selection switch (SW1) | . 8 |
|---------------------------------------|-----|
| Installer setup menu                  | . 8 |
| Installer system settings table       | 11  |
| System test menu                      | 12  |
| System test tables                    | 13  |

### REFERENCES

| Quick reference to controls & display | 14-15 |
|---------------------------------------|-------|
| Thermostat features                   | 16    |
| Troubleshooting                       | 17    |
| Error codes                           | 18    |
| Specifications                        | 19    |

### INSTALLATION

### INSTALLATION LOCATION RECOMMENDATIONS

### Thermostat should be mounted:

- On an interior wall, in a frequently occupied space.
- Approximately 5' above floor.
- At least 18" from outside wall.
- Thermostat can be mounted to a vertical junction box.

#### Do not mount thermostat:

- Behind doors, in corners or other dead air spaces.
- In direct sunlight, near lighting fixtures, or other appliances that give off heat.
- On an outside or unconditioned area wall.
- In the flow of a supply register, in stairwells, or near outside doors.
- On a wall with concealed pipes or ductwork.

### THERMOSTAT MOUNTING

- 1. Remove the rear mounting plate from the thermostat.
- 2. Pull wires through the opening on the back of the thermostat.
- 3. Position and level the mounting plate of the thermostat on wall and mark the hole locations with a pencil.
- 4. Drill 1/4" holes and insert supplied anchors (drywall only).
- 5. Place mounting plate over anchors, insert and tighten screws.
- 6. Seal wire entry holes to prevent drafts affecting temperature readings.

### **OUTDOOR TEMPERATURE SENSOR (OPTIONAL)**

Outdoor temperature can be measured by attaching an 8052 sensor to the S1 and S2 terminals. The outdoor sensor must be enabled in the installer setup menu.

recommended).

Above snow line.

• Using less than 300' of wire.

• Do not route wires along 120 VAC lines.

lines.

#### In heat pump mode the outdoor temperature sensor can be used to efficiently utilize an air source heat pump:

- When the outdoor temperature is less than the Low Balance Point, the heat pump will be locked out and only auxiliary heating will be used.
- When the outdoor temperature is higher than the High Balance Point, the auxiliary heating will be locked out and only the heat pump will be used to provide heating.

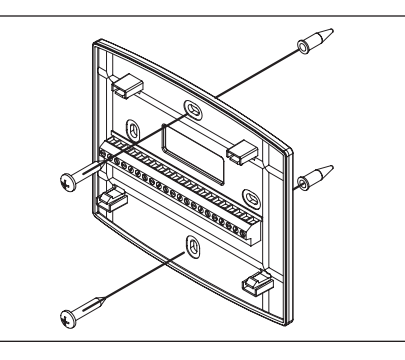

Outdoor temperature sensor should be mounted:

On side of building out of direct sunlight (north side

At least 3' away from exhaust vents and condensing

### **INSTALLATION**

### **REMOTE TEMPERATURE SENSOR (OPTIONAL)**

A remote temperature sensor can be used if the thermostat is to be mounted in a concealed location. A 8051 flush mount or 8053 surface mount remote temperature sensor can be attached to the T1 and T2 terminals and mounted in a recommended area. The remote sensor must be enabled in the installer set-up menu, and once enabled will override the thermostat's internal temperature sensor.

### Remote temperature sensor should be mounted:

- On an interior wall, in a frequently occupied space.
- Approximately 5' above floor.
- At least 18" from outside wall
- Using less than 300' of wire.

#### Do not mount remote sensor:

- · Behind doors, in corners or other dead air spaces.
- In direct sunlight, near lighting fixtures, or other appliances that give off heat.
- On an outside or unconditioned area wall.
- In the flow of a supply register, in stairwells, or near outside doors.
- On a wall with concealed pipes or ductwork.
- Near 120 VAC lines.

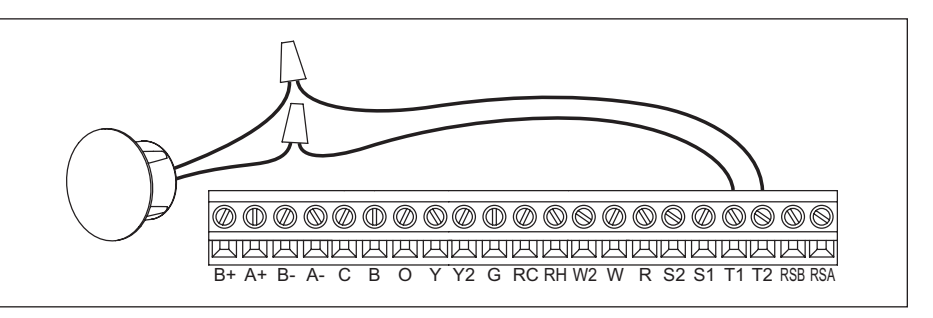

### **POWER & RESET OPTIONS**

The thermostat is a 24VAC powered device with a battery back-up for the clock.

The thermostat has a memory backup that saves the thermostat settings in case of a power interruption. The system settings will be retained but the clock will reset after 90 seconds with no battery or AC power.

The reset button located under the battery cover can be used to reset the thermostat to factory defaults. The system settings will also be reset to default.

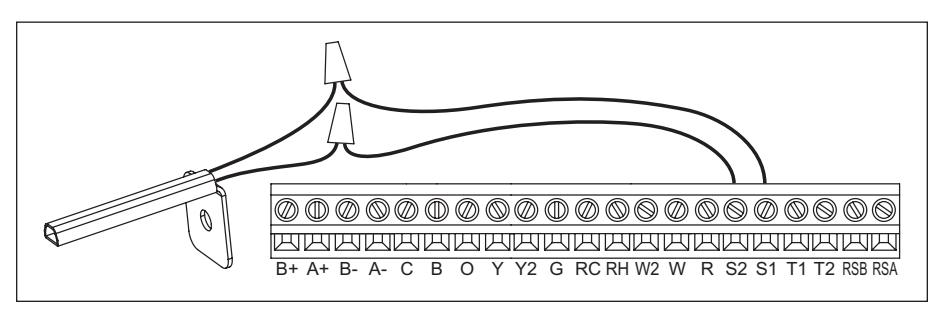

### INSTALLATION

#### WIRING TERMINAL

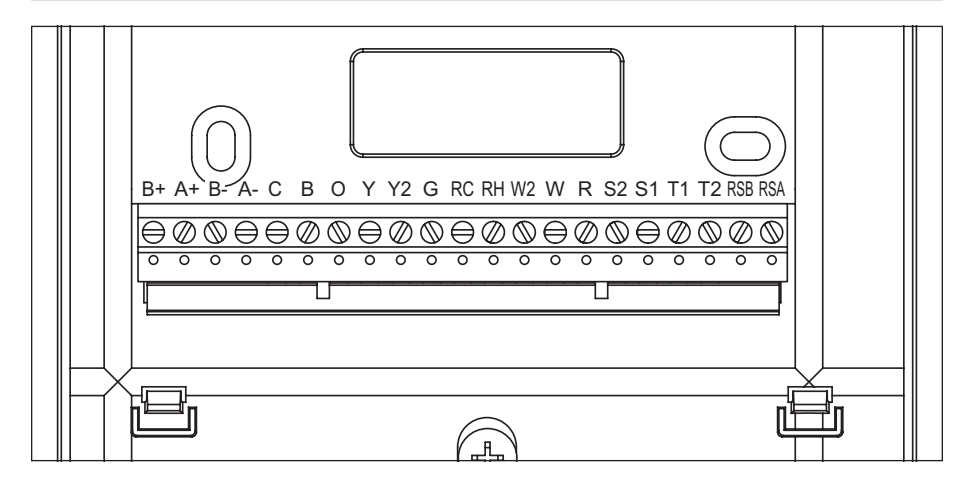

#### Wire specifications:

18-24 gauge thermostat wire CAT-5 or equivalent for communication terminals

#### Installation notes:

- Ensure power at the HVAC equipment is off.
- Loosen screw terminals, insert stripped wire and re-tighten.
- Push the excess wire back into the opening and plug the wall opening to prevent drafts.

Note: If the HVAC system was installed before the automation system, the HVAC installer may have powered the thermostat connecting a wire to the C terminal and installing a jumper wire from the R terminal to RH or RC. When used with an automation system, the R and C terminals on the Model 8800 thermostat should only be connected to the same terminals on the 8819 or a dedicated 24VAC transformer. There should be no connection to the R or C terminals coming from the HVAC equipment.

**B+ / B-** – Receive communication terminal (reference automation system)<sup>1</sup>

- **A+ / A-** Transmit communication terminal (reference automation system)<sup>1</sup>
- **C** 24VAC Thermostat power (common) from 8819
- R 24VAC Thermostat power (hot) from 8819
- B Reversing valve for heat<sup>2</sup>
- 0 Reversing valve for cool<sup>2</sup>
- Y 1st stage cooling / compressor or dehumidifier<sup>3</sup>
- Y2 2nd stage cooling / compressor
- **G** Fan
- RC 24VAC supply cooling<sup>4</sup>
- RH 24VAC supply heating<sup>4</sup>
- W2 2nd stage heat / auxiliary / E-Heat
- W 1st stage heat / auxiliary / E-Heat / humidifier<sup>3</sup>
- S1 & S2 outdoor temperature sensor (optional)
- T1 & T2 remote temperature sensor (optional)

RSA & RSB – 8081 or 8082 Support Module communication (half duplex)<sup>5</sup>

<sup>1</sup>Refer to Aprilaire HVAC Automation System Installation Manual for communication wiring details.

<sup>2</sup>O and B terminals are both de-energized when system mode is OFF or in AUTO when the heating and cooling equipment is idle.

<sup>3</sup>When the unit is configured for humidistat mode.

<sup>4</sup>Jumper between RC & RH is used in single transformer systems (see wiring diagrams).

<sup>5</sup>Refer to Support Module literature for wiring details.

### INSTALLATION

### **CONVENTIONAL HEAT/COOL**

### SINGLE TRANSFORMER (USE JUMPER WIRE)

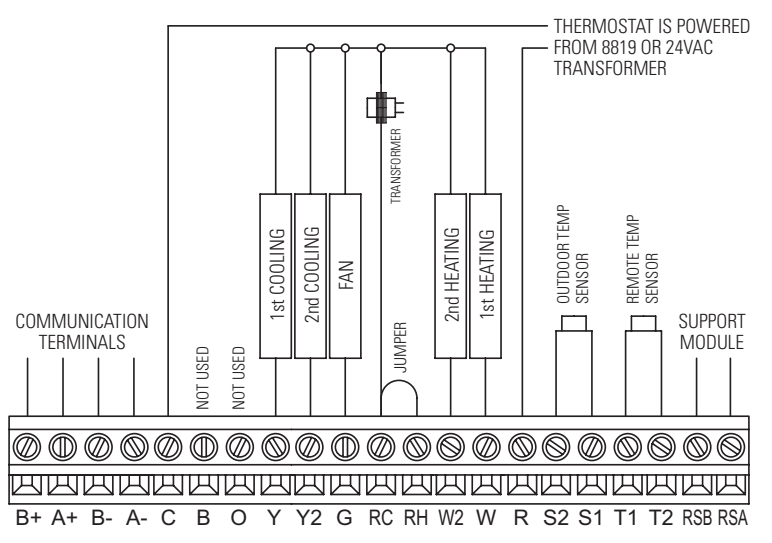

#### TWO TRANSFORMERS (REMOVE JUMPER WIRE)

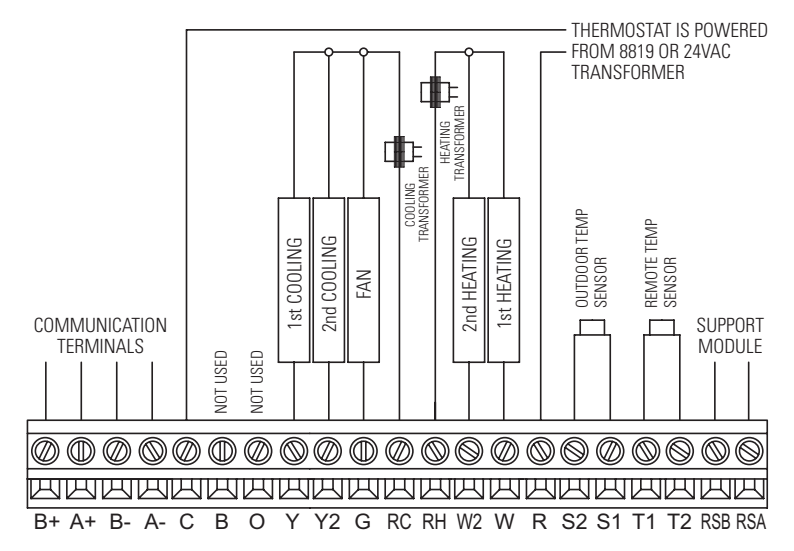

#### **HEAT PUMP**

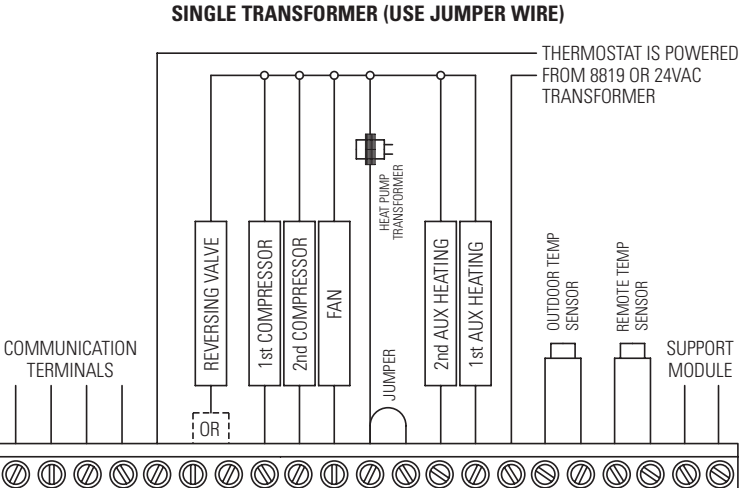

B+ A+ B- A- C B O Y Y2 G RC RH W2 W R S2 S1 T1 T2 RSB RSA

**NOTE:** "O" is active in cooling and "B" is active in heating.

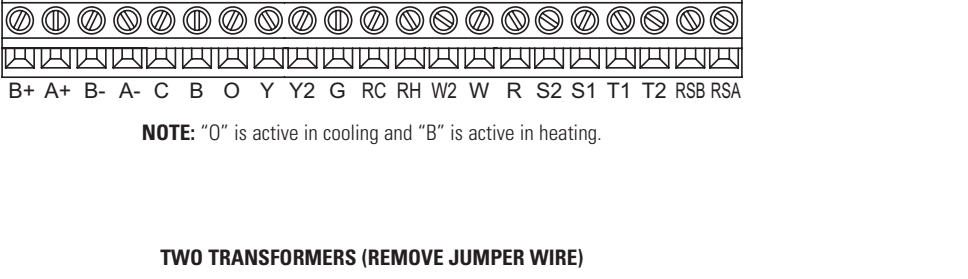

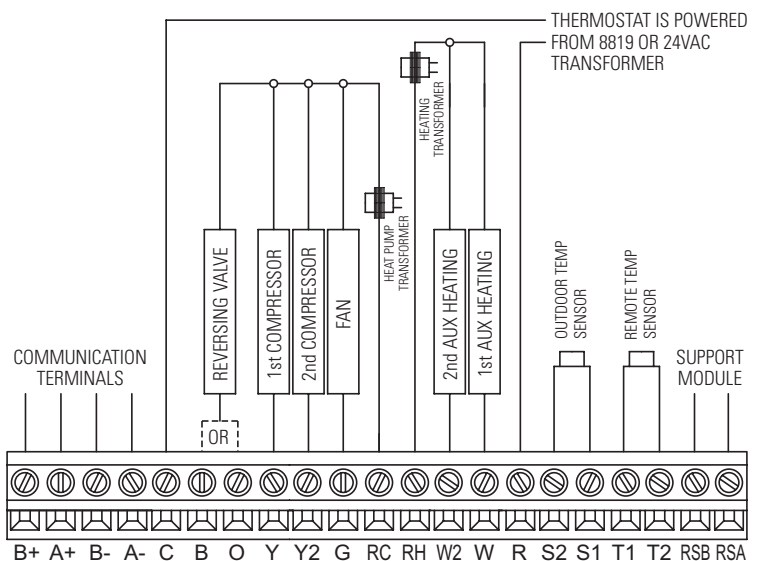

**NOTE:** "O" is active in cooling and "B" is active in heating.

### INSTALLATION

### HUMIDISTAT

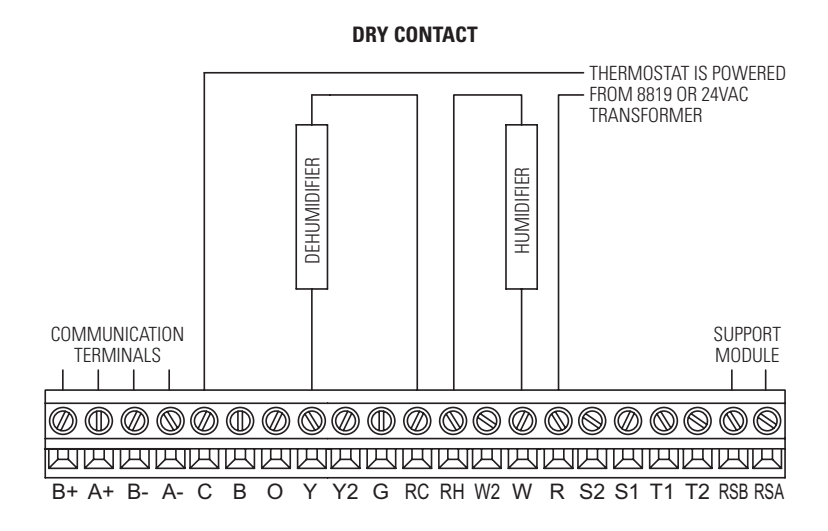

**POWERED CONTACT** 

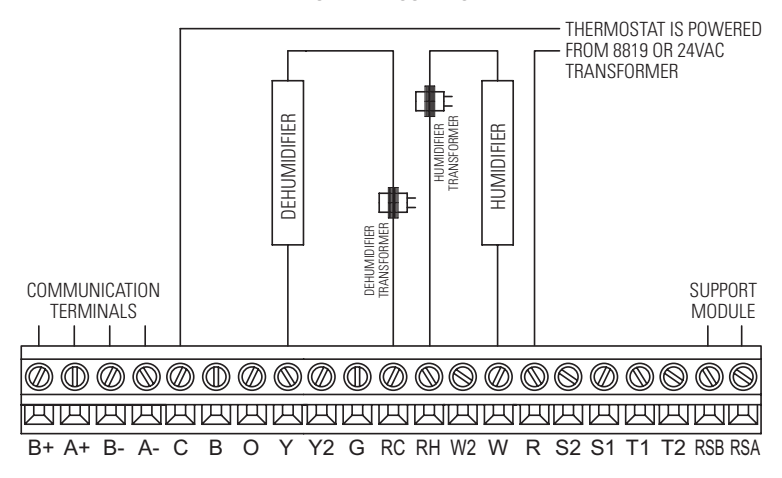

### **SETUP & TESTING**

### EQUIPMENT TYPE SELECTION SWITCH (SW1)

This thermostat has the option of being used in heat pump or heat/cool systems. Switch SW1 located on the back of the thermostat's face is used to select this option. This setting can also be checked in the Installer System Settings under Equipment Type.

**Note:** Thermostat reboots within 10 seconds after switch position is changed.

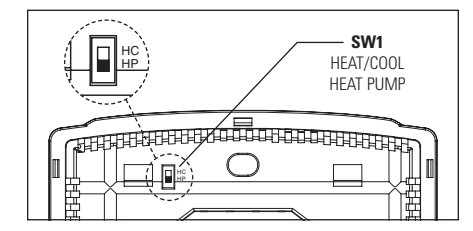

### **INSTALLER SETUP MENU**

### HOW TO ENTER THE INSTALLER SETUP MENU TO CHANGE SYSTEM SETTINGS:

Press [MODE] to set system to OFF.

Press [MENU] to enter main menu.

**Press and hold [SETUP]** for seven seconds, **[INSTALL SETUP]** appears.

Press [INSTALL SETUP] to enter installer setup menu.

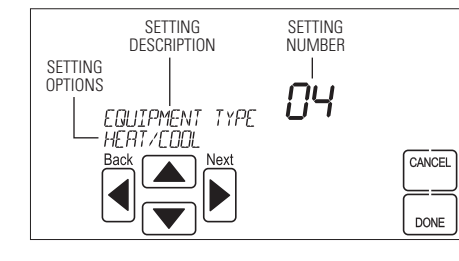

Press [NEXT] or [BACK] to page through the settings.

**Press** A or **v** to adjust the setting.

**Press [DONE]** to save and exit, or **[CANCEL]** to exit without saving.

The thermostat will discard changes and exit if nothing is pressed within 60 seconds.

To reset the installer settings to the default, reset the thermostat by pressing the **[RESET]** button inside the battery cover.

### **SETUP & TESTING**

#### **INSTALLER SYSTEM SETTINGS TABLE**

The following table is the list of the settings and their details. Default settings are shown in **bold**. Some settings are only available to thermostats set to heat pump or humidistat mode.

| System setting                                                                                      | Description                                                                                                    | Factory default setting (bold)<br>and setting range                              |  |  |
|----------------------------------------------------------------------------------------------------|----------------------------------------------------------------------------------------------------|----------------------------------------------------------------------------------|--|--|
| 00. NETWORK ADDRESS                                                                                 | Network communication address.                                                                                                    | <b>1</b><br>Address selection of 1 to 64 in steps of 1                           |  |  |
| 01. NUMBER OF NODES                                                                                 | Total number of thermostats on the network.                                                                                               | 64<br>Selection of 1 to 64 in steps of 1                                         |  |  |
| 02. BAUD RATE                                                                                       | Communication baud rate.                                                                                                    | <b>9600</b><br>19200                                                             |  |  |
| 03. CONTROLLER TYPE                                                                                 | Sets controller to Thermostat or Humidistat.                                                                                              | THERMOSTAT<br>HUMIDISTAT                                                         |  |  |
| 04. EQUIPMENT TYPE                                                                                  | Equipment type is set by SW1.                                                                                                    | HEAT/COOL<br>HEAT PUMP                                                           |  |  |
| 05. CONTROL SETUP                                                                                   | Used to lockout heating or cooling outputs (only available in Heat/Cool mode).                                                            | HEAT AND COOL<br>HEAT ONLY<br>COOL ONLY                                          |  |  |
| 06. AUTO CHANGEOVER                                                                                 | Enable or disable Auto changeover mode.                                                                                                   | DISABLE<br>ENABLE                                                                |  |  |
| 07. NUMBER OF STAGES                                                                                | Number of stages of equipment.                                                                                                    | SINGLE<br>MULTI                                                                  |  |  |
| 08. AUX HEAT STAGES                                                                                 | Number of stages of auxiliary heat equipment.                                                                                             | ONE<br>TWO                                                                       |  |  |
| 09. Heat/Cool: FAN<br>CONTROL IN HEATING<br>Heat Pump: AUXILIARY<br>EQUIPMENT TYPE                  | Heat/Cool: Determines if the thermostat or<br>equipment controls the fan in heating.<br>Heat Pump: Auxiliary Equipment type. <sup>1</sup> | GAS/OIL HEAT (equipment controls fan)<br>ELECTRIC HEAT (thermostat controls fan) |  |  |
| 10. Thermostat:<br>COMPRESSOR MIN OFF<br>TIME<br>10. Humidistat:<br>DEHUMIDIFIER MIN<br>ON/OFF TIME | Thermostat: Minimum off time for compressor<br>protection.<br>Humidistat: Minimum on/off time for dehumidifier<br>protection.             | 5 MINUTES<br>1 to 5 MINUTES                                                      |  |  |
| 11. Thermostat: HEATING<br>MIN OFF TIME<br>11. Humidistat: HUMIDIFIER<br>MIN ON/OFF TIME            | Thermostat: Minimum off time for heating.<br>Humidistat: Minimum on/off time for humidifier.                                              | 2 MINUTES<br>1 to 5 MINUTES                                                      |  |  |
| 12. EQUIPMENT MIN ON<br>TIME                                                                        | Minimum on time for heating and cooling.                                                                                                  | 2 MINUTES<br>1 to 5 MINUTES                                                      |  |  |
| 13. AUTO CHANGEOVER<br>TIME                                                                         | Minimum time between heating and cooling calls.                                                                                           | 4 MINUTES<br>1 to 5 MINUTES                                                      |  |  |
| 14. REMOTE SENSOR                                                                                   | Select if remote sensor is attached at T1 and T2.                                                                                         | NO<br>YES                                                                        |  |  |
| 15. OUTDOOR SENSOR                                                                                  | Select if outdoor sensor is attached at S1 and S2.                                                                                        | NO<br>YES                                                                        |  |  |
| 16. CONTROL SENSOR<br>BACKUP                                                                        | Control sensor failure response.                                                                                                    | STOP CONTROL (enter Error Mode)                                                  |  |  |
| 17. FIRST STAGE<br>DIFFERENTIAL                                                                     | 1st stage differential.                                                                                                    | <b>1°F (0.5°C)</b><br>1°F to 9°F (0.5°C to 4.5°C)                                |  |  |
| 18. SECOND STAGE<br>DIFFERENTIAL                                                                    | 2nd stage differential.                                                                                                    | <b>1°F (0.5°C)</b><br>1°F to 9°F (0.5°C to 4.5°C)                                |  |  |

If utilizing a fossil fuel auxiliary heat system, set to Gas or Oil Furnace. In this setting, the heat pump will lock out before the fossil fuel auxiliary heat comes on; eliminating the need for a dual fuel kit. If utilizing electric auxiliary heat, set to Electric. In this setting, the heat pump and electric auxiliary heat are allowed to run simultaneously.

### **SETUP & TESTING**

### INSTALLER SYSTEM SETTINGS TABLE (CONTINUED)

| System setting                   | Description                                                                                                    | Factory default setting (bold)<br>and setting range                                                                                        |  |  |  |
|----------------------------------|----------------------------------------------------------------------------------------------------|----------------------------------------------------------------------------------------------------|--|--|--|
| 19. THIRD STAGE<br>DIFFERENTIAL  | 3rd stage differential.                                                                                                    | <b>1°F (0.5°C)</b><br>1°F to 9°F (0.5°C to 4.5°C)                                                                                          |  |  |  |
| 20. FOURTH STAGE<br>DIFFERENTIAL | 4th stage differential.                                                                                                    | <b>1°F (0.5°C)</b><br>1°F to 9°F (0.5°C to 4.5°C)                                                                                          |  |  |  |
| 21. INTEGRAL FACTOR<br>PERIOD    | Short period = more cycles per hour (comfort)<br>Long period = less cycles per hour (economical).                          | 2 MINUTES<br>1 to 5 minutes or "OFF" for proportional<br>control only                                                                      |  |  |  |
| 22. LOW BALANCE POINT            | Outdoor temperature low balance point<br>(This option is only displayed if the outdoor<br>temperature sensor is enabled).  | <b>20°F (-6°C)</b><br>10°F to 50°F (-12°C to 9°C) or OFF to ignore                                                                         |  |  |  |
| 23. HIGH BALANCE POINT           | Outdoor temperature high balance point<br>(This option is only displayed if the outdoor<br>temperature sensor is enabled). | <b>65°F (18°C)</b><br>40°F to 85°F (3°C to 30°C) or OFF to ignore                                                                          |  |  |  |
| 24. EXTENDED FAN - HEAT          | Extends fan operation after heat call ends.                                                                                | DISABLE<br>ENABLE (90 second extension)                                                                                                    |  |  |  |
| 25. EXTENDED FAN – COOL          | Extends fan operation after cool call ends.                                                                                | DISABLE<br>ENABLE (90 second extension)                                                                                                    |  |  |  |
| 26. PROGRESSIVE<br>RECOVERY      | Enable or disable Progressive recovery.                                                                                    | DISABLE<br>ENABLE                                                                                                    |  |  |  |
| 27. DEADBAND                     | Auto changeover mode dead band.                                                                                            | <b>3°F (2°C)</b><br>2°F to 9°F (1°C to 5°C)                                                                                                |  |  |  |
| 28. HUMIDISTAT MODE              | Sets humidity control mode.                                                                                                | HUMIDIFY<br>DEHUMIDIFY<br>AUTO<br><b>OFF</b>                                                                                               |  |  |  |
| 29. TEMPERATURE SCALE            | Set the thermostat to Fahrenheit or Celsius mode.                                                                          | FAHRENHEIT<br>Celsius                                                                                                    |  |  |  |
| 30. AUTO DAYLIGHT<br>SAVINGS     | Enable or disable auto daylight savings.                                                                                   | OFF<br>MARCH (second Sunday in March to the<br>first Sunday in November)<br>APRIL (first Sunday in April to the last Sunday<br>in October) |  |  |  |
| 32. CONSTANT BACKLIGHT           | Enable constant, low intensity, backlight when 24VAC is present.                                                           | DISABLE<br>ENABLE                                                                                                    |  |  |  |
| 33. BACKLIGHT INTENSITY          | Backlight intensity as a percentage of full on.                                                                            | <b>100 PERCENT</b><br>0 - 100%                                                                                                    |  |  |  |
| 34. SENSOR OFFSET                | Field adjustment of the controlling temperature sensor.                                                                    | <b>0°: No offset applied</b><br>-8°F to +8°F (-4°C to +4°C)                                                                                |  |  |  |
| 35. PROGRAM FORMAT               | Select weekly program format.                                                                                              | 7-DAY (Mon, Tue, Wed, Thu, Fri, Sat, Sun)<br>5/1/1 (weekdays, Saturday and Sunday)<br>5/2 WEEKDAYS (weekdays and weekends)<br>NON-PROG     |  |  |  |
| 36. EVENT CONFIGURATION          | Setting for event naming.                                                                                                  | RESIDENTIAL<br>COMMERCIAL                                                                                                    |  |  |  |
| 37. EVENTS PER DAY               | Number of program events per day.                                                                                          | FOUR<br>TWO                                                                                                    |  |  |  |
| 38. USER SECURITY SETUP          | Enable or disable security setup system variables in the User Setup Screens.                                               | DISABLE<br>ENABLE                                                                                                    |  |  |  |
| 39. SECURITY                     | Enable or disable security.                                                                                                | DISABLE<br>ENABLE                                                                                                    |  |  |  |
| 40. SECURITY PIN                 | Security pin code.                                                                                                    | ####<br>4-digit numeric pin                                                                                                    |  |  |  |

### **SETUP & TESTING**

### **INSTALLER SYSTEM SETTINGS TABLE (CONTINUED)**

| System setting                        | Description                                                                                                    | Factory default setting (bold)<br>and setting range                                                                                                    |
|---------------------------------------|----------------------------------------------------------------------------------------------------|----------------------------------------------------------------------------------------------------|
| 41. LOCKOUT TYPE                      | Screen lockout level. (Override lockout by holding [MENU] for 7 seconds).                                                                                                    | OFF<br>PARTIAL<br>FULL                                                                                                    |
| 42. MODE LOCKOUT                      | System mode lockout setting.                                                                                                    | DISABLE<br>ENABLE                                                                                                    |
| 43. FAN LOCKOUT                       | Fan Mode lockout setting.                                                                                                    | OFF<br>TIMED<br>FULL                                                                                                    |
| 44. SETPOINT LOCKOUT<br>TYPE          | Setpoint lockout setting.                                                                                                    | OFF<br>TIME-LIMITED<br>RANGE-LIMITED<br>TIME AND RANGE<br>FULL                                                                                                    |
| 45. MAX SETPOINT<br>CHANGE IN LOCKOUT | Select setpoint limits (only available when lockout is set to partial lockout).                                                                                                    | +/-5 DEGREES (from current setpoint)<br>±1° to 20° OFF indicates no setpoint changes<br>or<br>+/-5% RH (from current setpoint)<br>±1% to 20% OFF indicates no setpoint changes |
| 46. TEMPORARY CHANGE<br>PERIOD        | Time-limited lockout temporary change period.                                                                                                    | 60 MINUTES<br>Selection of 0 to 255 minutes in 5 minute step;<br>0 indicates no temporary change period.                                                                       |
| 47. NETWORK OVERRIDE                  | Network override feature setting.                                                                                                    | ENABLE<br>DISABLE                                                                                                    |
| 48. DISPLAY REMOTE<br>SENSORS         | Enable or disable display of support module monitor (remote) sensor readings.                                                                                                    | ENABLE<br>DISABLE                                                                                                    |
| 49. AIR FILTER ALARM<br>PERIOD        | The period for displaying the "Change Air Filter" message.                                                                                                    | OFF<br>1, 3, 6, 12 MONTHS or "OFF" to disable                                                                                                    |
| 50. WATER PANEL ALARM<br>PERIOD       | Set number of months until the first reminder<br>is required. The following reminders will occur<br>every 12 months for a flow through humidifier,<br>and 3/9 months for a drainless humidifier. | <b>OFF</b><br>1 to 12 MONTHS or "OFF" to disable                                                                                                    |
| 51. HUMIDIFIER TYPE                   | Select humidifier type. Flow through type gives a 12 month reminder, and drainless gives a 3/9 month reminder.                                                                                   | FLOW THROUGH (1 reminder per season)<br>DRAINLESS (2 reminders per season)                                                                                                    |
| 52. Dehumidifier Alarm<br>Period      | The period for displaying the "Service Dehumidifier" message.                                                                                                    | <b>OFF</b><br>1 to 12 MONTHS or "OFF" to disable                                                                                                    |
| 53. HVAC ALARM PERIOD                 | The period for displaying the "Service HVAC" message.                                                                                                    | OFF<br>1 to 12 MONTHS or "OFF" to disable                                                                                                    |

### **SETUP & TESTING**

### SYSTEM TEST MENU

The system test menu is used to test a system after installation. The outputs of the thermostat or humidistat can be manually activated to test their function. The instructions below show how to enter the test mode and turn outputs on and off.

### HOW TO ENTER THE SYSTEM TEST MENU:

Press [MODE] to set system to off.

**Press and hold [FAN]** and **[MODE]** for three seconds to enter system test mode. **Note:** Buttons will not be shown in humidistat mode. Press in the same area that the button would be displayed.

The screen of the first test step is displayed:

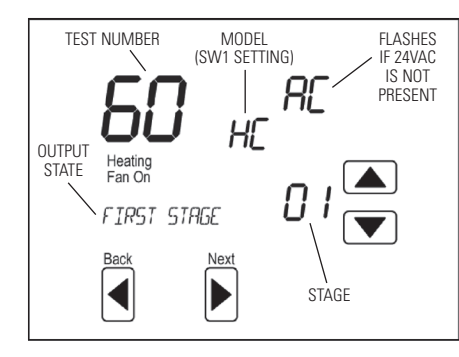

| Test Number | Thermostat System Test            |
|-------------|-----------------------------------|
| 60          | Heating equipment test            |
| 61          | Cooling equipment test            |
| 62          | Auxiliary equipment test (HP only |
| 63          | Fan equipment test                |

| Test Number | Humidistat System Test          |
|-------------|---------------------------------|
| 70          | Humidification equipment test   |
| 71          | Dehumidification equipment test |

The test number is displayed on the upper left, and the output state is displayed in the message center.

**Press** to turn on the output (01). For multi stage output, **press** again to turn on the 2nd stage (02).

**Press** 🕶 to turn off all the outputs (00).

 $\ensuremath{\textbf{Press}}$  [BACK] or [NEXT] to change to the next test step.

When the last step is done, **press [NEXT]**. The message "installer test complete" will display. All minimum on and off timers will be reset after returning from system test mode.

**Note:** Second stage will only be displayed when the thermostat is set to multi-stage mode.

### **SETUP & TESTING**

### SYSTEM TEST TABLES

| Test 60:        | Test 60: Heating Equipment Test |        |              |    |    |    |    |    |   |    |  |  |
|-----------------|---------------------------------|--------|--------------|----|----|----|----|----|---|----|--|--|
| Button<br>Press | Equipment<br>Type               | Stages | Heat<br>Type | w  | W2 | Y  | Y2 | G  | 0 | В  |  |  |
|                 | Lloot Cool                      |        | Gas          | ON |    |    |    |    |   | ON |  |  |
| 1st UP          | Heat Cool                       |        | Electric     | ON |    |    |    | ON |   | ON |  |  |
| proce           | Heat Pump                       |        |              |    |    | ON |    | ON |   | ON |  |  |
|                 | Heat Cool 2                     | 1      |              |    |    |    |    |    |   |    |  |  |
|                 |                                 | 2      | Gas          | ON | ON |    |    |    |   | ON |  |  |
| 2nd UP          |                                 | 2      | Electric     | ON | ON |    |    | ON |   | ON |  |  |
| piess           | Hoat Pump                       | 1      |              |    |    |    |    |    |   |    |  |  |
|                 | Heat Pump                       | 2      |              |    |    | ON | ON | ON |   | ON |  |  |

| Test 61:        | Test 61: Cooling Equipment Test |        |  |   |    |    |    |    |    |   |
|-----------------|---------------------------------|--------|--|---|----|----|----|----|----|---|
| Button<br>Press | Equipment<br>Type               | Stages |  | w | W2 | Y  | Y2 | G  | 0  | В |
| 1st UP          | Heat Cool                       |        |  |   |    | ON |    | ON | ON |   |
| press           | Heat Pump                       |        |  |   |    | ON |    | ON | ON |   |
| 2nd UP<br>press | Heat Cool                       | 1      |  |   |    |    |    |    |    |   |
|                 |                                 | 2      |  |   |    | ON | ON | ON | ON |   |
|                 | Hoot Pump                       | 1      |  |   |    |    |    |    |    |   |
|                 | Heat Pump                       | 2      |  |   |    | ON | ON | ON | ON |   |

### Test 62: Auxiliary Equipment Test (HP only)

| Button<br>Press           | Equipment<br>Type | Heat<br>Type | w  | W2 | Y | Y2 | G  | 0  | В  |
|---------------------------|-------------------|--------------|----|----|---|----|----|----|----|
| 1st UP<br>press Heat Pump | Gas               | ON           |    |    |   |    |    | ON |    |
|                           | Electric          | ON           |    |    |   | ON |    | ON |    |
| 2nd UP                    | Lloot Dump        | Gas          | ON | ON |   |    |    |    | ON |
| press                     | press Heat Pump   | Electric     | ON | ON |   |    | ON |    | ON |

| Test 63: Fan Equipment Test |  |   |    |   |    |    |   |   |
|-----------------------------|--|---|----|---|----|----|---|---|
| Button<br>Press             |  | w | W2 | Y | Y2 | G  | 0 | В |
| 1st UP<br>press             |  |   |    |   |    | ON |   |   |

| Test 70: Humidifier Equipment Test |  |    |    |   |    |    |   |    |
|------------------------------------|--|----|----|---|----|----|---|----|
| Button<br>Press                    |  | w  | W2 | Y | ¥2 | G  | 0 | В  |
| 1st UP<br>press                    |  | ON |    |   |    | ON |   | ON |

| Test 71:        | Dehumidifier Equipment Test |   |    |    |    |    |    |   |
|-----------------|-----------------------------|---|----|----|----|----|----|---|
| Button<br>Press |                             | w | W2 | Y  | Y2 | G  | 0  | В |
| 1st UP<br>press |                             |   |    | ON |    | ON | ON |   |

### **QUICK REFERENCE TO CONTROLS & DISPLAY**

### **HOME SCREEN**

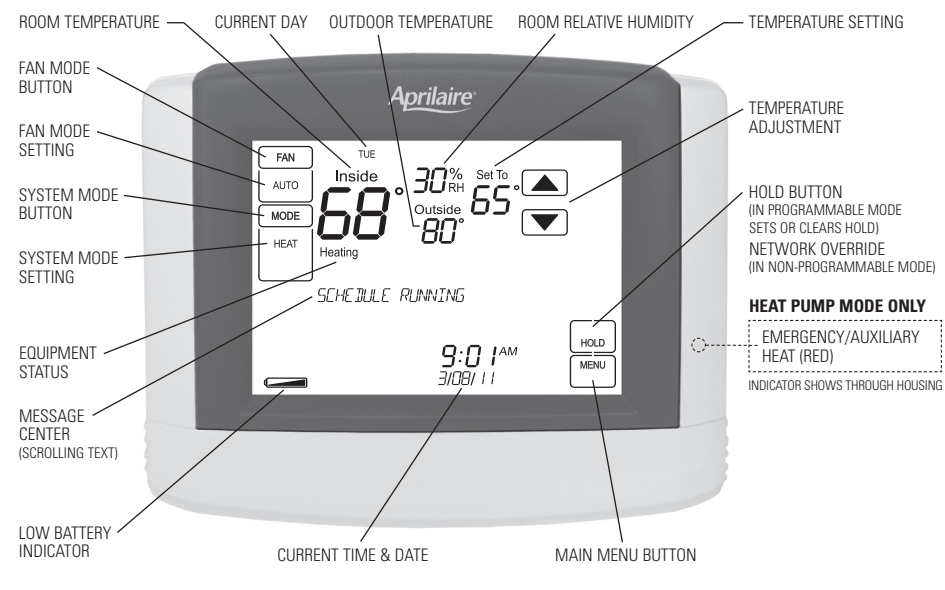

NOTE: BACKLIGHT IS ACTIVATED WITH FIRST BUTTON PRESS AND AUTOMATICALLY TURNS OFF.

### **QUICK REFERENCE TO CONTROLS & DISPLAY**

#### HUMIDISTAT

The Model 8800 has the option of being configured as a humidistat that can control a humidifier and dehumidifier. **Note:** The 8800 is set to operate as a humidistat through the installer setup menu.

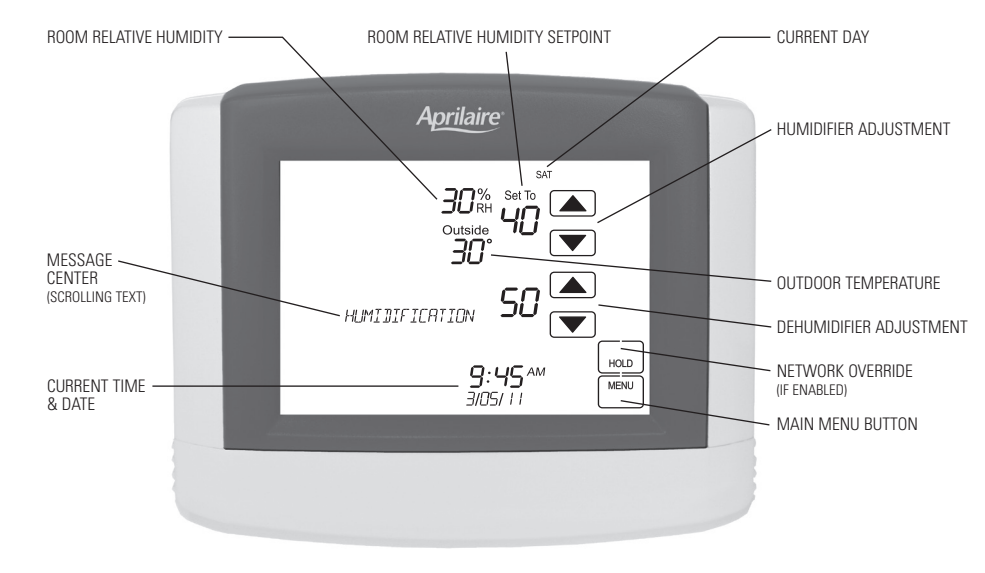

MAIN MENU

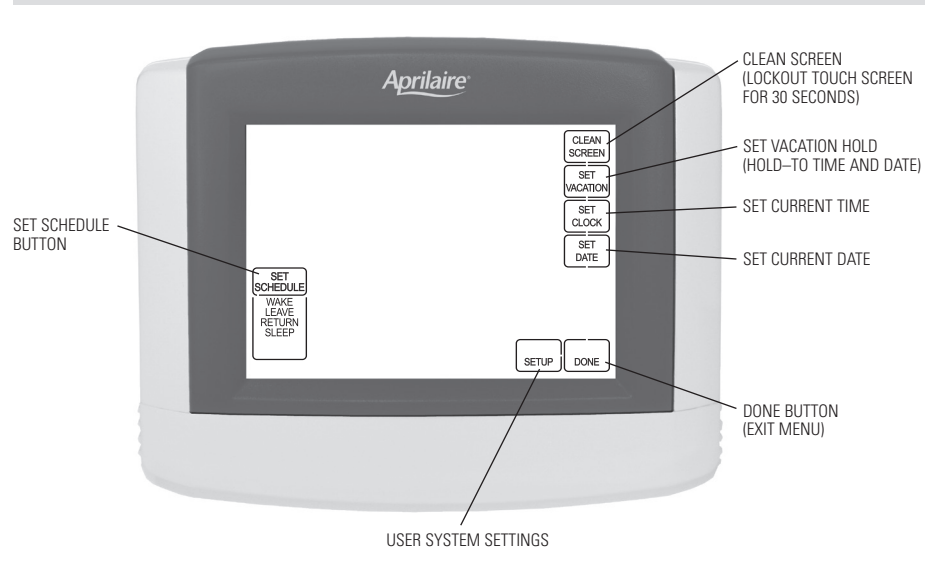

15

### THERMOSTAT FEATURES

- Large touch screen with adjustable backlight.
- · Message center provides feedback and instructions.
- 7 day programmability or separately programmable weekday/weekend schedules.
- Thermostat can be removed from the wall for easy programming (batteries must be installed).
- Front battery door access for fast, easy replacement.
- Displays room temperature, room humidity, temperature setting, and optional outdoor temperature.
- Air filter, humidifier, dehumidifier, and HVAC service indicators.
- Programmable fan control with fan circulation mode.

- Easy to use temperature control can override program schedule at any time.
- Progressive recovery ensures proper temperature at the start of a program event.
- Built in compressor protection prevents damage to your equipment.
- Battery back-up.
- System test mode.
- RS485 communications ready.
- Universal system compatibility.
- Configurable to control a humidifier or dehumidifier.

### TROUBLESHOOTING

### **DISPLAY IS BLANK**

- Check circuit breaker and reset if necessary.
- Make sure power switch at heating & cooling system is on.
- Make sure furnace door is closed securely.

### TEMPERATURE SETTINGS DO NOT CHANGE

Make sure heating and cooling temperatures are set to acceptable ranges:

- Heat: 40° to 90°F (4° to 32°C)
- Cool: 50° to 99°F (10° to 37°C).

#### HEATING SYSTEM DOES NOT RESPOND ("HEATING" APPEARS ON SCREEN)

- Check for 24VAC at the equipment on the secondary side of the transformer between power and common. If voltage is not present, check the heating equipment to find the cause of the problem.
- Check for 24VAC between the heat terminal (W) and the transformer common. If 24VAC is present, the thermostat is functional. Check the heating equipment to find the cause of the problem.
- Check for loose or broken wires between the thermostat and the heating equipment.

#### COOLING SYSTEM DOES NOT RESPOND ("COOLING" APPEARS ON SCREEN)

- Check for 24VAC at the equipment on the secondary side of the transformer between power and common. If voltage is not present, check the cooling equipment to find the cause of the problem
- Check for 24VAC between the cooling terminal (Y) and the transformer common. If 24VAC is present, the thermostat is functional. Check the cooling system to find the cause of the problem.
- Check for loose or broken wires between the thermostat and the cooling equipment.

#### FAN DOES NOT TURN ON IN A CALL FOR HEAT

• Check System Setting 09 (Fan Control), to make sure the fan control is properly set to match the type of system (see page 9).

#### HEAT PUMP ISSUES COOL AIR IN HEAT MODE, OR WARM AIR IN COOL MODE

 Check wiring at the terminal block to confirm the reversing valve is connected to the proper terminal.
O is active in cooling and B is active in heating.

### HEAT/COOL BOTH ON AT SAME TIME

- Check SW1 (Equipment Type), to make sure it is set to match the installed heating/cooling equipment (see page 8).
- Check to make sure heating and cooling wires are not shorted together.

## HEATING EQUIPMENT IS RUNNING IN COOL MODE

 Check SW1 (Equipment Type), to make sure it is set to match the installed heating/cooling equipment (see page 8).

### "HEATING" IS NOT DISPLAYED

- Check Installer System Setting number 05 (Control Setup) is set correctly.
- Change the System Mode to Heat, and set the temperature level above the current room temperature.

#### "COOLING" IS NOT DISPLAYED

- Check Installer System Setting number 05 (Control Setup) is set correctly.
- Change the System Mode to Cool, and set the temperature level below the current room temperature.

### **ERROR CODES**

If the thermostat enters an error mode, all outputs are turned off. The thermostat attempts to recover every 10 minutes. If the error does not clear, use the reset button. This will return all settings back to factory default.

| Error code | Message           | Error Description                                                                                          |
|------------|-------------------|----------------------------------------------------------------------------------------------------|
| 01         |                   | Open temperature sensor circuit                                                                            |
| 02         |                   | Shorted temperature sensor circuit                                                                         |
| 03         | "RH SENSOR ERROR" | Invalid response from the RH sensor                                                                        |
| 04         | "EEPROM ERROR"    | Error in permanent memory                                                                                  |
| 05         | "SENSOR ERROR"    | All controlling support modules are unresponsive and<br>the built-in sensor is not used as a backup option |

## SPECIFICATIONS

| Environment       |                                                                                      |  |  |  |
|-------------------|--------------------------------------------------------------------------------------|--|--|--|
| Temperature       | Operating: 32° to 120°F (0° to 48.9°C)<br>Shipping: -30° to 150°F (-34.4° to 65.5°C) |  |  |  |
| Relative humidity | Operating: 5% to 90% R.H. (non-condensing)                                           |  |  |  |

| Electrical        |                                                                          |  |  |
|-------------------|--------------------------------------------------------------------------|--|--|
| Operating voltage | 24VAC (18 – 30VAC)                                                       |  |  |
| Current           | Maximum: 2.5A (total), 1.0A (single output)<br>Maximum surge current: 5A |  |  |
| Battery back-up   | AA size alkaline battery x 2                                             |  |  |

| Thermal                             |                                                                      |  |  |  |
|-------------------------------------|----------------------------------------------------------------------|--|--|--|
| Outdoor & Remote temperature sensor | Maximum distance: 300 feet                                           |  |  |  |
| Room temperature measurement        | Display range: 32° to 99°F (0° to 40°C)                              |  |  |  |
| Outdoor temperature measurement     | Display range: -20° to 130°F (-30° to 55°C)                          |  |  |  |
| Setpoint temperature range          | Heat: 40° to 90°F (4° to 32°C)<br>Cool: 50° to 99°F (10° to 37°C)    |  |  |  |
| Setpoint humidity range             | Humidification: 10% to 90% R.H.<br>Dehumidification: 10% to 90% R.H. |  |  |  |

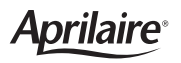

P.O. Box 1467 • Madison, WI 53701-1467 • Phone: 800/334-6011 • Fax: 608/257-4357 www.aprilairepartners.com